# 신청정보 수정방법

한국장학재단 Name Canadase Ka Farandase Ka Safe

RUDA

(th)

Children alter

# ○ 신청현황 확인하여 본인의 신청여부 확인 가능 ○ 신청정보 수정 시 [장학금]-[장학금신청]-[신청현황]에서 우측 하단 "신청서수정" 클릭

| 상태                                                                                                    | 안내                                                                         |  |  |  |
|----------------------------------------------------------------------------------------------------|----------------------------------------------------------------------------|--|--|--|
| 신청취소                                                                                                    | 국가장학금 신청을 취소한 상태입니다.                                                       |  |  |  |
| 행정정보 확인중                                                                                                    | 서류제출 생략이 가능한지 여부를 확인 중입니다. 1일~2일 후 결과를 확인해주세요.                             |  |  |  |
| 서류 미제출                                                                                                    | 서류 미제출 행정정보 확인 결과 필수서류를 제출해야만 합니다. [장학금]-[장학금]신청]-[서류제출현황]에서 제출서류명을 확인하세요. |  |  |  |
| 서류 심사중                                                                                                    | 서류 심사중 제출하신 필수서류가 적합한 서류인지 확인 중입니다. 조금만 기다려주세요                             |  |  |  |
| 필수서류완료       소득구간(분위) 산정을 위한 가구원 동의가 완료되지 않았습니다. 장학금 > 소득구간(분위) > 정보제공 동의현황 조회에서 확인 후 가구원동의 진행 바랍니다.         (가구원동의 미완료)       단, 가구원제외 심사 또는 소득재산 조사 일정 등에 따라 시차가 발생할 수 있으며 자세한 내용은 상담센터(1599-2000)로 문의 바랍니다. |                                                                            |  |  |  |

#### (단, 해당학기 장학금 지급일정 마감 후에는 변경 불가합니다.)

#### \* 학생이 신청한 대학을 확인하시고, 오 신청시 현 소속대학으로 반드시 알려주시기 바랍니다.

- 2017년 1학기 국가장학금 신청현황은 2017년 7월까지만 조회됩니다.

\* 국가장학금 I·I유형, 다자녀(셋째아이 이상), 지방인재장학금 신청현황은 당해학기에 한하여 확인 가능합니다.

\* 최근 2년간 신청한 장학현황을 확인할 수 있습니다.

(따유형은 대학별 자체 선발기준에 따라 선발 가능)

단, 별도 탈락사유 존재 시 국가장학금 I유형(다자녀 포함) 최종 탈락

#### (2017년 1학기 제출기한: 5.23.(화))

#### \* 국가장학금 2차 신청 재학생은 '탈락(사유)' 클릭하여 구제신청서 제출 시 재학중 1회에 한해 국가장학금 재심사 가능

#### 장학현황 모두 보기 >

\* C학점 경고제 사용 횟수는 장학금 > 장학금신청 > 수혜내역에서 확인 가능합니다.

| 선택 | 장학상품     | 신청대학 | 신청학기 | 신청일자 | 신청마감일자 | 상태 |
|----|----------|------|------|------|--------|----|
| ۲  | 국가장학금I유형 |      |      |      |        |    |

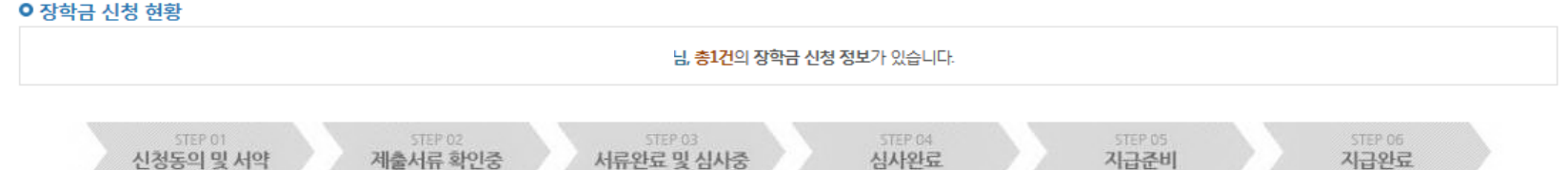

## 신청현황

국가장학금 신청정보 수정 방법

구제신청서 제출현황 >

정보제공동의현황 >

# ○ 신청현황 확인하여 본인의 신청여부 확인 가능 ○ 신청정보 수정 시 [장학금]-[장학금신청]-[신청현황]에서 우측 하단 "신청서수정" 클릭

서류 제출 >

신청서 보기 〉 신청서 수정 〉 신청서 취소 〉 신청서 인쇄 〉

25

※ 오프라인으로 신청서 발급을 원하실 경우 한국장학재단으로 문의바랍니다.

- 예시: 휴학자(군휴학 포함), 성적미달자 등 해당학기 장학금 수혜가 불가한 학생은 모두 선정탈락으로 표시

※ (국가우수장학) 계속장학생의 경우 해당학기 수혜가 가능한 학생만 선정으로 표시됩니다.

| ※ 국가 교육근로장학금 상태명에 대한 안내는 다음과 같습니다. |                                                                                   | ? 【신청 현황" 페이지로 이동하여 신청 정보를 수정하시겠습니까 ? |  |  |  |
|------------------------------------|-----------------------------------------------------------------------------------|---------------------------------------|--|--|--|
| 상태                                 |                                                                                   | 확인 취소                                 |  |  |  |
| 신청완료                               | 국가 교육근로장학금 신청을                                                                    | 국가 교육근로장학금 신청을 완료한 성태합니다.             |  |  |  |
| 서류완료                               |                                                                                   |                                       |  |  |  |
| 근로대기                               | 장학생 선발기준(성적 및 학적, 교내외 근로지별 선발기준) 심사를 통과하였으나, 근로기관 배정 이전 상태입니다.                    |                                       |  |  |  |
| 근로진행                               | 근로기관 배정이 완료되어 국가근로장학생으로 최종 선발되었습니다. 사이버오리엔테이션을 이수한 후 배정된 근로기관 확인 및 출근부 입력이 가능합니다. |                                       |  |  |  |
| 근로종료                               | 근로가 종료되었습니다.                                                                      |                                       |  |  |  |
| 신청취소                               | 국가 교육근로장학금 신청을 취소한 상태입니다.                                                         |                                       |  |  |  |
| 추천거절                               | 국가근로장학생 선발 심사에서 탈락되었습니다.                                                          |                                       |  |  |  |

- 피유형 심사결과는 대학에 따라 상이하므로, 피유형 선발일정은 대학으로 ※ 국가장학금 서류제출대상자 여부는 신청 1일~2일(휴일제외) 후에, [장학 - 서류확인이 자동으로 완료될 경우 제출하실 필요 없습니다.

웹 페이지 메시지

×

※ 국가장학금 표유형(대학연계지원형)은 대상대학여부가 확인되면 추가생성됩니다.

확인이 가능합니다.

※ 1학기 신입생으로 국가장학금을 신청한 경우 대학정보 입력 여부와 상관없이 소속대학미정으로 처리되며, 3월 이후 대학에서 제공하는 신입생 최종등록 정보로 심사됩니다. 심사완료 후 재단 홈페이지를 통한 심사결과

| 국가장학금 신청정보 수정 방법 |          |                                                                                                    |  |  |  |  |
|------------------|----------|----------------------------------------------------------------------------------------------------|--|--|--|--|
|                  |          |                                                                                                    |  |  |  |  |
|                  | 학사정보 심사중 | 소득구간(분위) 심사 완료 후 대학 학사정보(학적, 성적 등)를 심사 중입니다.                                                                                  |  |  |  |  |
| 선발완료             |          | 소득기준 및 학사기준을 통과하여, 국가장학생으로 선발되었습니다.                                                                                           |  |  |  |  |
| C학점 경고제 수혜       |          | 직전학기 성적이 70~79점인 경우 2회에 한해 지원하고, 이후 다시 80점 미만이면 수혜 불가 합니다.                                                                    |  |  |  |  |
|                  | 탈락(사유)   | 국가장학생 심사에서 탈락되었습니다. (사유)를 클릭하시면 상세한 탈락사유를 확인할 수 있습니다.                                                                         |  |  |  |  |
|                  | 대학지급완료   | 대학으로 지급이 완료되었습니다. 국가장학금은 수혜자에 따라 <b>등록금 고지서상 학비감면, 학자금대출 상환, 개별지</b> 급의 방법으로 지급됩니다.<br>※ 개별지급 시 개인별 실제 지급일정은 대학별로 상이할 수 있습니다. |  |  |  |  |

# ○ 신청현황 확인하여 본인의 신청여부 확인 가능 ○ 신청정보 수정 시 [장학금]-[장학금신청]-[신청현황]에서 우측 하단 "신청수정" 클릭

※ 오프라인으로 증명서 발급을 원하실 경우 한국장학재단으로 문의 바랍니다. ※ 등록금을 자비로 납부한 경우 등록금대출이 불가할 수 있으니(단, 신입생군은 가능), 심사 현황 및 대학별 수납기간을 확인 바랍니다. (문의: 1599-2000)

학자금대출 심사 진행여부를 재단을 통해 반드시 확인하시기 바랍니다.(문의: 1599-2000)

※ 학자금대출 심사는 본 신청기간에 학자금대출>학자금대출 신청>신청현황 및 지급신청에서 확인하실 수 있습니다.

#### 서류 제출 〉

신청서 인쇄 〉 신청취소 〉 신청수정 〉

| 선택 | 신청구분 | 신청학기         | 학자금유형   | 대학명 | 신청일자 | 신청기간 | 상태            |
|----|------|--------------|---------|-----|------|------|---------------|
|    | 1차   | 2017년<br>2학기 | 국가장학금대영 |     |      |      | <u>[상세보기]</u> |

# 신청현황

# ○ [장학금]-[장학금신청]-[신청현황]에서 우측하단 "신청수정" 클릭 후 "신청수정 팝업" 내 신청취소 클릭 ○ 신청취소 후 재신청 시 정확한 정보로 입력하여 기한 내 신청 완료해야 함

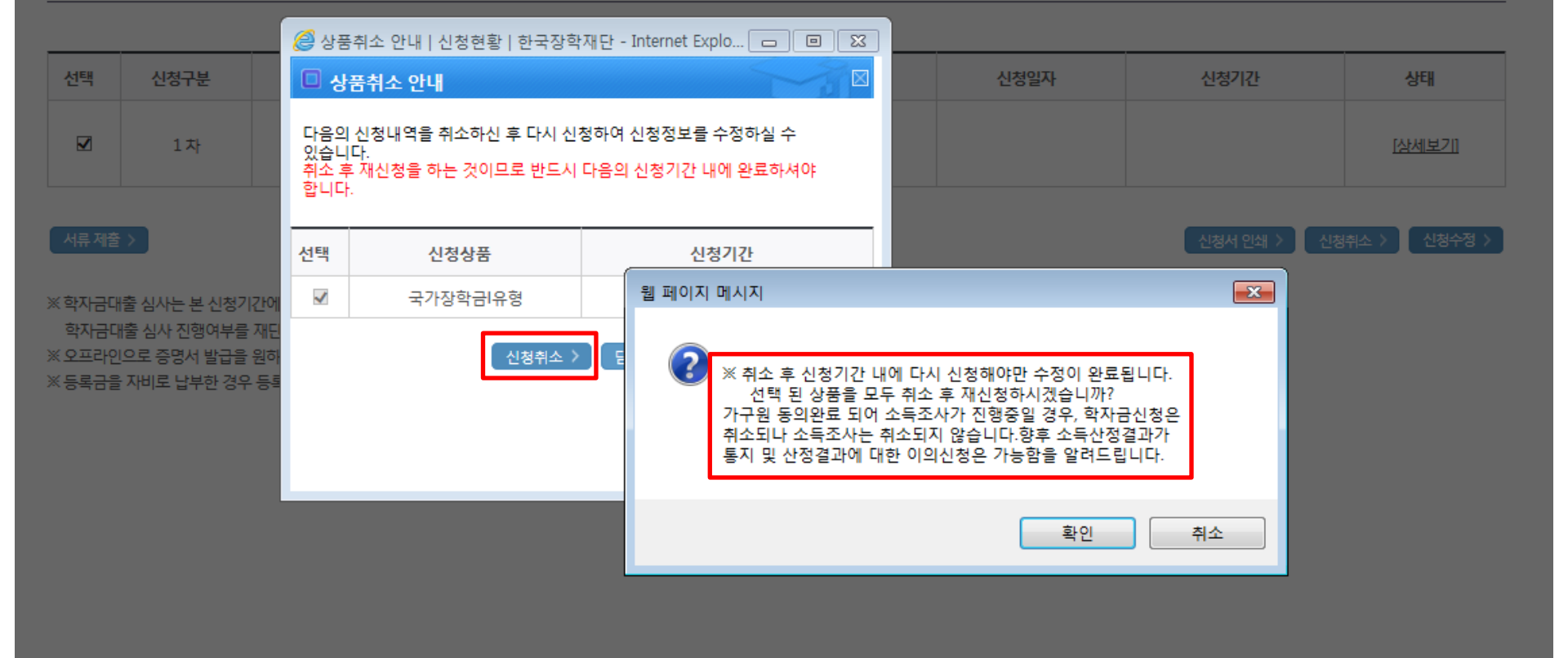

## 신청현황

# ○ [장학금]-[장학금신청]-[신청현황]에서 우측하단 "신청수정" 클릭 후 "신청수정 팝업" 내 신청취소 클릭 ○ 신청취소 후 재신청 시 정확한 정보로 입력하여 기한 내 신청 완료해야 함

| 10                       | 건공                              |            | _                                               |                                                             |                 |
|--------------------------|---------------------------------|------------|-------------------------------------------------|-------------------------------------------------------------|-----------------|
|                          |                                 |            |                                                 | 인증서 선택                                                      |                 |
| 선택                       | 신청구분                            | 신청혁        | 기 학자금유형                                         | ·····································                       | 상태              |
|                          | 1차                              | 🥔 상품       | 취소 안내   신청현황   한국장학                             | Korea Student Aid Foundation KOSAF                          | [상세보기]          |
|                          |                                 | □ 상        | 품취소 안내                                          |                                                             |                 |
| 서류 제출                    | >                               | 다음의<br>있습니 | 신청내역을 취소하신 후 다시 신경<br>다.<br>· 재신처음 하는 거이므로 바디시네 | 하드디스크 미통식(E:) 보안토큰 스마트인증 저장토큰 휴대폰 신청서 안쇄 > 신청               | 태소 〉 · · 신청수정 〉 |
|                          | 추시사는 보시처기?                      | 합니다        | · 세현영을 하는 것이므로 한드시 (<br>·                       | 발급대상 발급자 구분 만료일자                                            |                 |
| ~ 목지금데<br>학자금대<br>※ 유고리에 | 을 감시는 큰 현장/(c)<br>(출 심사 진행여부를 ) | 선택         | 신청상품                                            |                                                             |                 |
| ※ 등록금을                   | ·자비로 납부한 경우·                    |            | 국가장학금I유형                                        |                                                             |                 |
|                          |                                 |            | 신청취소 >                                          |                                                             |                 |
|                          |                                 |            |                                                 | 인증서 보기 인증서 암호는 대소문자를 구분합니다.                                 |                 |
|                          |                                 |            |                                                 | 민증서 찾기<br>민증서 삭제 인증서 암호 ··································· |                 |
|                          |                                 |            |                                                 |                                                             |                 |
|                          |                                 |            |                                                 | 확인 취소                                                       |                 |
|                          |                                 |            |                                                 |                                                             |                 |

## 국가장학금 신청정보 수정 방법(취소 후 재신청)

시처치치

| 신청취소 후 재신청 시 정확한 정보로 입력하여 신청 기간 내 반드시 신청 완료해야 함 |  |
|-------------------------------------------------|--|
| 국가장학금 신청방법 : 학생 신청매뉴얼 참고 (p.7 ~)                |  |

| 2017년도 2학기 입 학자금자원 수혜 예측 정보                                                                                                    |                                                                                                    |                                                   |
|----------------------------------------------------------------------------------------------------|----------------------------------------------------------------------------------------------------|---------------------------------------------------|
| • • • • • • • • • • • • • • • • • • •                                                                                                    | 2017년도 2학기 님 학자금지원 수혜 예측 정보                                                                                               |                                                   |
| ▲ 국가감약위 산정 인내 바르가기 > <b>D</b> · J · D · D · D · D · D · D · D · D · D                                                                                                    | • 님의 최근 4개 학기 동안의 소득인정액 정보가 없어 학자금지원 수혜 예측이 불가능합니다.                                                                       |                                                   |
| 기 인정보제공 및 약관동의         18820 >           ····································                                                                                                    | 소득구간(분위) 산정 안내 바로가기 >                                                                                                    |                                                   |
| 내 문 이 전 1       내 문 이 전 2                                                                                                    | 개인정보제공 및 약관동의                                                                                                    |                                                   |
| ····································                                                                                                    | 개인(신용)정보의 수집제공활용 및 조회에 동의 하시겠습니까?                                                                                         | 내용확인 >                                            |
| 나용확인 >         나용확인 >         ·                                                                                                    | □ 예, 동의합니다. □ 아니오                                                                                                    |                                                   |
| <ul> <li>나 동의합니다. 이 아니오</li> <li>같인은 위 내용에 동의하며 신청서에 필요한 정보를 누락 없이 사실만을 입력하겠습니다.<br/>누락 및 사실이 아닌 내용 입력으로 신청이 거절 될 수 있으며, 학자금 수혜 후에도 위 사실이 확인 되는 경우 반환하겠습니다.</li> <li>같인은 장락 및 학자금대출 신청서에 허위 정보를 입력하거나 관련 정보의 누락 또는 관련 서류를 위, 변조하여 고등교육기관, 은행, 한국장학재단 등에 제출한 경우에는 1년 내지 3년간의 장학금 및 학자금 대출제한에<br/>동의하며, 환수 등 민형사상 책임을 감수하겠습니다.</li> <li>같인은 소득재산 조사 대상 가구원의 동의 미완료된 경우, 학자금지원을 위한 소득 미산정에 따른 불이익이 발생할 수 있음을 확인했습니다.</li> <li>같인은 한후 국가장학금 신청 당시 본인, 부모 또는 배우자의 금융자산, 금융소득(이자, 배당소득), 회원권(골프회원권, 콘도회원권 등) 보유 등으로 소득구간(분위)이 변경된 것이 확인되는 경우 이미 지급받은<br/>국가장학금을 반환하겠습니다.</li> </ul> | 신청인 동의서 안내를 충분히 읽고 이해하셨습니까?                                                                                               | 내용확인 >                                            |
| 본인은 위 내용에 동의하며 신청서에 필요한 정보를 누락 없이 사실만을 입력하겠습니다.<br>누락 및 사실이 아닌 내용 입력으로 신청이 거절 될 수 있으며, 학자금 수혜 후에도 위 사실이 확인 되는 경우 반환하겠습니다.<br>본인은 장학 및 학자금대출 신청서에 허위 정보를 입력하거나 관련 정보의 누락 또는 관련 서류를 위, 변조하여 고등교육기관, 은행, 한국장학재단 등에 제출한 경우에는 1년 내지 3년간의 장학금 및 학자금 대출제한에<br>동의하며, 환수 등 민형사상 책임을 감수하겠습니다.<br>본인은 소득재산 조사 대상 가구원의 동의 <mark>미완료된</mark> 경우, 학자금지원을 위한 소득 미산정에 따른 <b>불</b> 이익이 발생할 수 있음을 확인했습니다.<br>본인은 향후 국가장학금 신청 당시 본인, 부모 또는 배우자의 금융자산, 금융소득(이자, 배당소득), 회원권(골프회원권, 콘도회원권 등) 보유 등으로 소득구간(분위)이 변경된 것이 확인되는 경우 이미 지급받은<br>국가장학금을 반환하겠습니다.                                             | □예,동의합니다. □아니오                                                                                                    |                                                   |
| 본인은 위 내용에 동의하며 신청서에 필요한 정보를 누락 없이 사실만을 입력하겠습니다.<br>누락 및 사실이 아닌 내용 입력으로 신청이 거절 될 수 있으며, 학자금 수혜 후에도 위 사실이 확인 되는 경우 반환하겠습니다.<br>본인은 장학 및 학자금대출 신청서에 허위 정보를 입력하거나 관련 정보의 누락 또는 관련 서류를 위, 변조하여 고등교육기관, 은행, 한국장학재단 등에 제출한 경우에는 1년 내지 3년간의 장학금 및 학자금 대출제한에<br>동의하며, 환수 등 민형사상 책임을 감수하겠습니다.<br>본인은 소득재산 조사 대상 가구원의 동의 <mark>미완료된</mark> 경우, 학자금지원을 위한 소득 미산정에 따른 불이익이 발생할 수 있음을 확인했습니다.<br>본인은 향후 국가장학금 신청 당시 본인, 부모 또는 배우자의 금융자산, 금융소득(이자, 배당소득), 회원권(글프회원권, 콘도회원권 등) 보유 등으로 소득구간(분위)이 변경된 것이 확인되는 경우 이미 지급받은<br>국가장학금을 반환하겠습니다.                                                     |                                                                                                    |                                                   |
| 본인은 장학 및 학자금대출 신청서에 허위 정보를 입력하거나 관련 정보의 누락 또는 관련 서류를 위, 변조하여 고등교육기관, 은행, 한국장학재단 등에 제출한 경우에는 1년 내지 3년간의 장학금 및 학자금 대출제한에<br>동의하며, 환수 등 민형사상 책임을 감수하겠습니다.<br>본인은 소득재산 조사 대상 가구원의 동의 <mark>미완료된</mark> 경우, 학자금지원을 위한 소득 미산정에 따른 <mark>불이익</mark> 이 발생할 수 있음을 확인했습니다.<br>본인은 향후 국가장학금 신청 당시 본인, 부모 또는 배우자의 금융자산, 금융소득(이자, 배당소득), 회원권(골프회원권, 콘도회원권 등) 보유 등으로 소득구간(분위)이 변경된 것이 확인되는 경우 이미 지급받은<br>국가장학금을 반환하겠습니다.                                                                                                    | 본인은 위 내용에 동의하며 신청서에 필요한 정보를 누락 없이 사실만을 입력하겠습니다.<br>누락 및 사실이 아닌 내용 입력으로 신청이 거절 될 수 있으며, 학자금 수혜 후에도 위 사실이 확인 되는 경우 반환하겠습니다. |                                                   |
| 본인은 소득재산 조사 대상 가구원의 동의 <mark>미완료된</mark> 경우, 학자금지원을 위한 소득 미산정에 따른 <mark>불이익</mark> 이 발생할 수 있음을 확인했습니다.<br>본인은 향후 국가장학금 신청 당시 본인, 부모 또는 배우자의 금융자산, 금융소득(이자, 배당소득), 회원권(골프회원권, 콘도회원권 등) 보유 등으로 소득구간(분위)이 변경된 것이 확인되는 경우 이미 지급받은<br>국가장학금을 반환하겠습니다.                                                                                                    | 본인은 장학 및 학자금대출 신청서에 허위 정보를 입력하거나 관련 정보의 누락 또는 관련 서류를 위, 변조하여 고등교육기관, 은종<br>동의하며, 환수 등 민형사상 책임을 감수하겠습니다.                   | 은행, 한국장학재단 등에 제출한 경우에는 1년 내지 3년간의 장학금 및 학자금 대출제한에 |
| 본인은 향후 국가장학금 신청 당시 본인, 부모 또는 배우자의 금융자산, 금융소득(이자, 배당소득), 회원권(골프회원권, 콘도회원권 등) 보유 등으로 소득구간(분위)이 변경된 것이 확인되는 경우 이미 지급받은<br>국가장학금을 반환하겠습니다.                                                                                                    | 본인은 소득재산 조사 대상 가구원의 동의 <mark>미완료된</mark> 경우, 학자금지원을 위한 소득 미산정에 따른 <mark>불이익</mark> 이 발생할 수 있음을 확                          | 박인했습니다.                                           |
|                                                                                                    | 본인은 향후 국가장학금 신청 당시 본인, 부모 또는 배우자의 금융자산, 금융소득(이자, 배당소득), 회원권(골프회원권, 콘도회원권<br>국가장학금을 반환하겠습니다.                               | 현 등) 보유 등으로 소득구간(분위)이 변경된 것이 확인되는 경우 이미 지급받은      |
| 상기 주의사항에 대해 동의 하시겠습니까?                                                                                                    | 상기 주의사항에 대해 동의 하시겠습니까?                                                                                                    |                                                   |
| □ 예, 동의합니다. □ 아니오                                                                                                    | 🗌 예, 동의합니다. 🗌 아니오                                                                                                    |                                                   |
| ■성명: ■주민등록번호:                                                                                                    | ■성명: ■주민등록번호:                                                                                                    |                                                   |

| 이름 |    | 주민등록번호 |  |
|----|----|--------|--|
| 상태 | 신청 | 신청일자   |  |

공인인증서 동의 > 취소 >

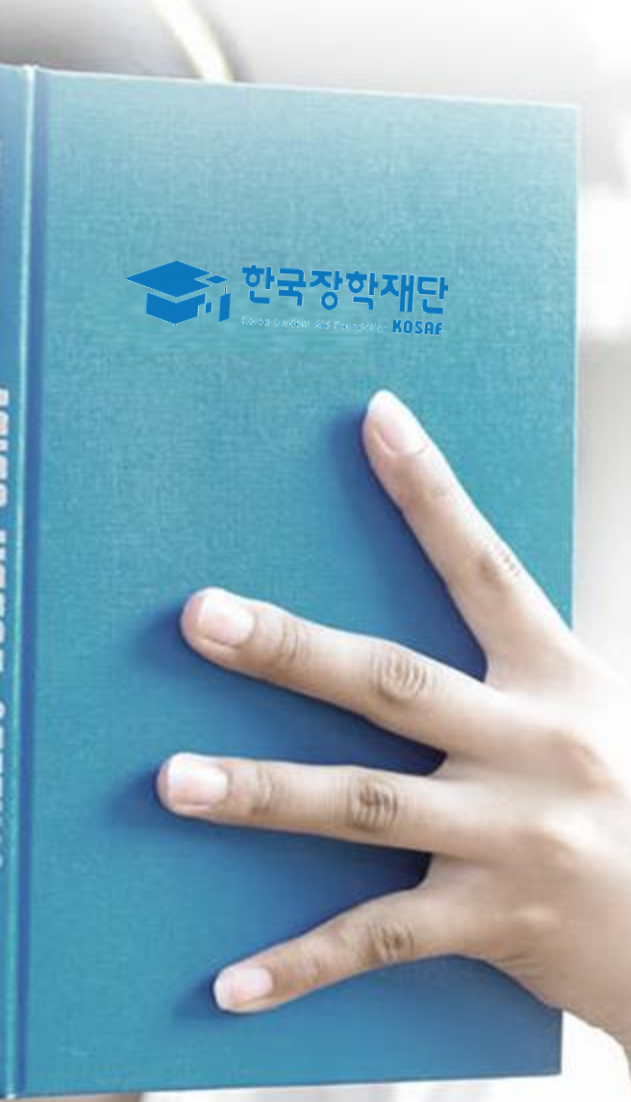

# 가구원 동의 절차

# 가구원 동의 절차

## 가구원 정보제공 동의

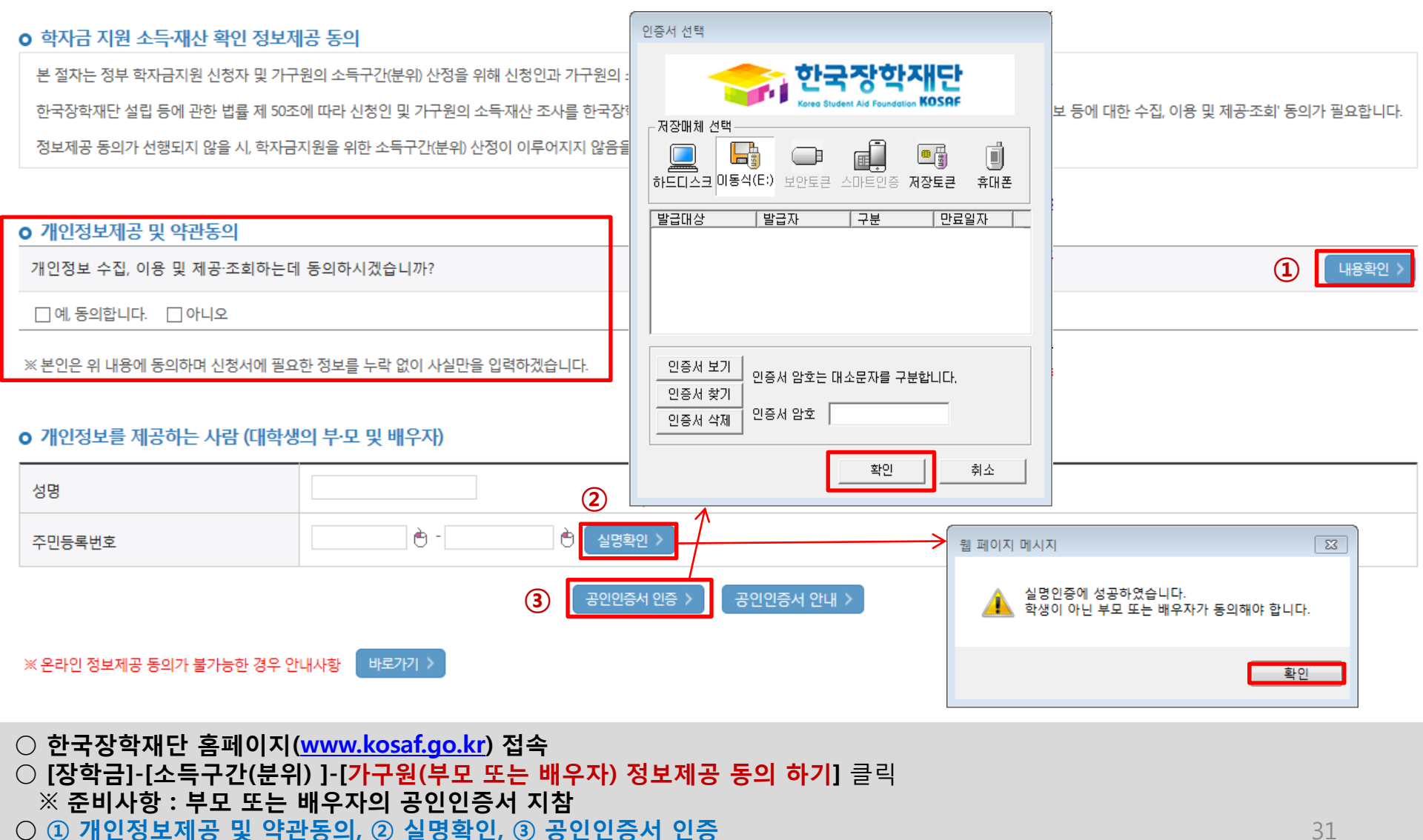

○ 개인정보를 제공하는 사람(대학생의 부·모 또는 배우자) 공인인증서 인증

### ☞ 동의완료(공인인증서)

○ [학생신청정보 존재 시] 동의대상자 선택 ☞ 개인정보 및 금융정보 제공 동의박스 체크 ☞ 동의완료(공인인증서) ○ [학생신청정보 미존재 시] 동의대상자 정보 직접입력 ☞ 동의대상자(신청자) 선택 ☞ 개인정보 및 금융정보 제공 동의박꽃 체크

#### \* 정보제공자 )의 공인인증서로 동의해야 합니다.

○ 개인(신용)정보 제공동의 및 조회 동의서 내용확인 > 개인정보 제공동의서에 동의 하시겠습니까? □ 예, 동의합니다. □ 아니오 ● 금융정보등(금융·신용·보험정보) 제공동의 금융정보동의 제공동의서에 동의 하시겠습니까? 내용확인 > □ 예, 동의합니다. □ 아니오

| • 1120-21          |           |        |            |  |  |  |  |
|--------------------|-----------|--------|------------|--|--|--|--|
| 구분                 | 대상자명(학생명) | 주민등록번호 | 가족 정보제공 동의 |  |  |  |  |
| 조회된 결과가 존재하지 않습니다. |           |        |            |  |  |  |  |

# 직접등록한 데이터가 출력되지 않을경우 재조회 버튼을 사용하세요.

개인정보를 제공받는 사람(한자금지원 신청자(대한생)) 등록

동의할 가구 대상이 없을 경우 직접 입력 할 수 있습니다.

| 전화전포  |     |      |   | 유대전의전조 |
|-------|-----|------|---|--------|
| * 이메일 | è @ | 직접입력 | ~ |        |
|       |     |      |   |        |

#### ○ 개인정보를 제공하는 사람 (부·모 및 배우자)

|   |            | 주민등록번호   | -                     |
|---|------------|----------|-----------------------|
| ž | 선택 🗹 - 🕐   | * 휴대전화번호 | 선택 🗹 - 🕐 - 한 휴대전화인증 > |
|   | ѐ @ 직접입력 ✔ |          |                       |

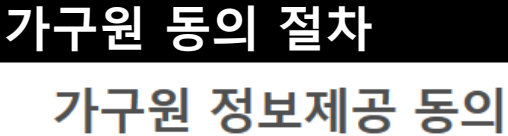

이름

\* 저희비경

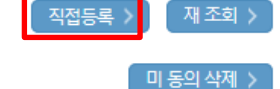

동의완료 >

### 소득산정절차

#### 소득구간(분위)란?

우선적 학자금지원 대상자 선정을 위하여 <mark>소득·재산 조사를 통해 산정한 대학생 가구의 소득인정액을 재단의 소득구간(분위) 구간표에 적용하여 결정한 구간(분위)값</mark>

#### 소득구간(분위) 산정 안내

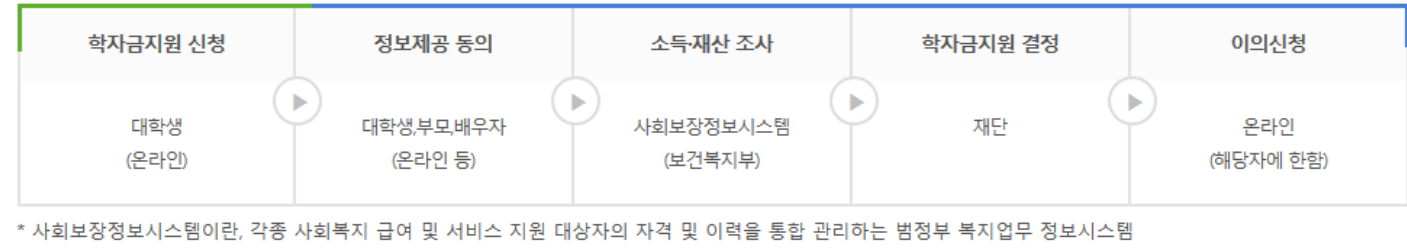

\*\* 국외 소득·재산 신고대상자일 경우, 상기 소득구간(분위) 산정 절차와 상이하므로 국외 소득·재산 신고제 안내 메뉴를 참고해주시기 바랍니다.

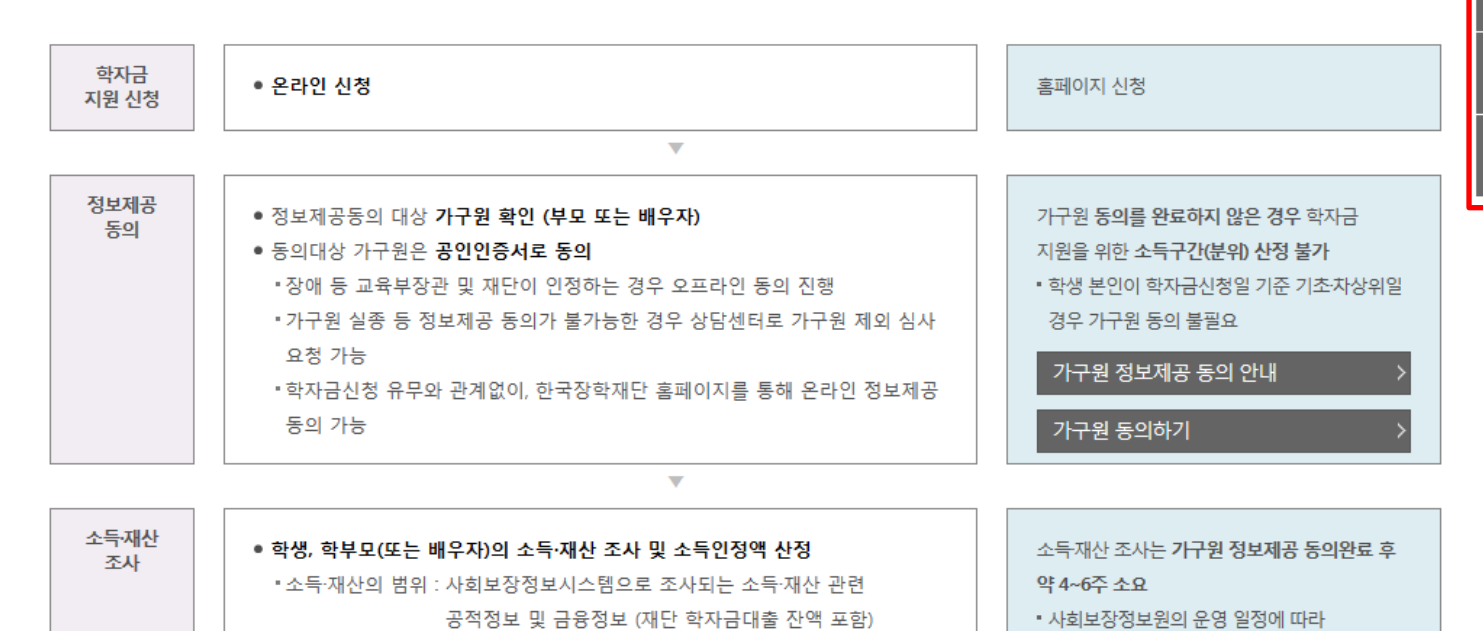

소득산정절차 > 소득구간(분위) 경곗값 확인 > 가구원 정보제공 동의 > 소득산정방식 > 이의신청 안내 > 지익 소득 개산 신고제 안내 > 소득인정액 모의계산 >

소득구간(분위) 정보 조회

○ [한국장학재단 홈페이지]-[장학금]-[소득구간(분위)]-[소득구간(분위) 란]에서 소득산정절차 및 자세한 사항 확인 가능

# 서류제출 방법(대상자)

한국장학재단

(COD)

(347)

ales ales

- 기혼의 경우 본인의 자녀가 3명 이상(본인 명의 가족관계증명서 제출)
- 미혼의 경우 본인의 형제가 3명 이상(부 또는 모 명의 가족관계증명서 제출)
- 다자녀 가구 증빙 서류(제출대상자 서류 제출)
- 지규제콜레이지 픽린 ○ <mark>홈페이지 서류제출</mark> : [장학금]-[장학금신청]-[서류제출현황]-우측 하단 "서류제출" 클릭 후 해당 서류 파일 업로드
- 서류제출대상자 확인

제출서류 세부안내(장학금) > 제출서류 세부안내(학자금대출) > 정보제공동의현황 >

※ '일부사항' 증명서 제출 시 서류 제출 불인정합니다.

※ 모든 서류는 학생의 학자금신청일 전 1개월부터 발급된 서류만 인정합니다. (인터넷 및 무인발급기 발급 서류도 인정)

- 단, 귀화자인경우 기본증명서, 제적등본 제출바랍니다.

※ 다문화가족 기본서류 : 가족관계증명서

※ 정부 부처 정보 연계로 가족관계가 확인되어 필수서류 제출이 생략될지라도, 다자녀 확인이 안되는 경우, 증빙 서류제출이 필요할 수 있습니다. ※ 다자녀가구 증빙서류 : (미혼) 부 또는 모 명의 가족관계증명서, (기혼) 본인 명의 가족관계증명서

'신청 1일~2일(휴일제외) 후에 확인'하시기 바랍니다.

만 45세 이하 전문대학교 계약학과('채용조건형'에 한함) 재학 중인 학부생은 서류 제출 대상자 여부를

※ 학자금대출에 한하여 대학원생은 제출서류가 없습니다.

※ 동일 학기의 서류제출은 신청상품 구분 없이 한 번만 하시면 됩니다.

※ 신청 시 기초생활수급자, 차상위계층 또는 장애인을 선택한 경우 보건복지부를 통해 확인이 가능합니다. - 단, 해당 자격이 전자적으로 확인되지 않는 경우 서류제출이 필요합니다.

- '제출대상' 또는 제출한 서류가 '부적격'일 경우, 제출해야 할 서류를 정확히 제출해주시기 바랍니다.

※ 필수서류 및 선택서류 제출 대상자 여부는 '신청 1일~2일(휴일제외) 후에 확인'하실 수 있으며, 최종완료 여부에 '필수서류완료', '선택서류완료' 시, 서류확인이 완료된 것이므로 해당 서류를 제출하지 않으셔도 됩니다.

| 구분      | 제출이 필요한 서류  | 제출한 서류 | 서류제출일 | 최종완료<br>여부  | 서류처리<br>예정일 | 제출서류<br>보기 |
|---------|-------------|--------|-------|-------------|-------------|------------|
| 공통 필수서류 | 본인의가족관계증명서  | 제출대상   | -     | 필수서류<br>미제출 | -           | -          |
| 공통 선택서류 | 기초생활수급자 증명서 | -      | -     | 행정정보<br>확인중 | -           | -          |
|         | 장애인 증명서     | -      | -     | 행정정보<br>확인중 | -           | -          |

#### 2017 년 2 학기 서류제출 현황

국가장학금 서류제출 (홈페이지 업로드)

가족정보 수정 > 서류 제출 >

35

- 기혼의 경우 본인의 자녀가 3명 이상(본인 명의 가족관계증명서 제출)
- 미혼의 경우 본인의 형제가 3명 이상(부 또는 모 명의 가족관계증명서 제출)
- 다자녀 가구 증빙 서류(제출대상자 서류 제출)
- 지규제콜데이지 확진 ○ 홈페이지 서류제출 : [장학금]-[장학금신청]-[서류제출현황]-우측 하단 "서류제출" 클릭 후 해당 서류 파일 업로드
- 서류제출대상자 확인

제출서류 세부안내(장학금) > 제출서류 세부안내(학자금대출) > 정보제공동의현황 >

※'일부사항' 증명서 제출 시 서류 제출 불인정합니다.

※ 모든 서류는 학생의 학자금신청일 전 1개월부터 발급된 서류만 인정합니다. (인터넷 및 무인발급기 발급 서류도 인정)

- 단, 귀화자인경우 기본증명서, 제적등본 제출바랍니다.

※ 다문화가족 기본서류 : 가족관계증명서

※ 정부 부처 정보 연계로 가족관계가 확인되어 필수서류 제출이 생략될지라도, 다자녀 확인이 안되는 경우, ※ 다자녀가구 증빙서류 : (미혼) 부 또는 모 명의 가족관계증명서, (기혼) 본인 명의 가족관계증명서

'신청 1일~2일(휴일제외) 후에 확인'하시기 바랍니다.

만 45세 이하 전문대학교 계약학과('채용조건형'에 한함) 재학 중인 학부생은 서류 제출 대상자 여부를

※ 학자금대출에 한하여 대학원생은 제출서류가 없습니다.

※ 동일 학기의 서류제출은 신청상품 구분 없이 한 번만 하시면 됩니다.

※ 신청 시 기초생활수급자, 차상위계층 또는 장애인을 선택한 경우 보건복지부를 통해 확인이 가능합니다.
 - 단, 해당 자격이 전자적으로 확인되지 않는 경우 서류제출이 필요합니다.

- '제출대상' 또는 제출한 서류가 '부적격'일 경우, 제출해야 할 서류를 정확히 제출해주시기 바랍니다.

※ 필수서류 및 선택서류 제출 대상자 여부는 '신청 1일~2일(휴일제외) 후에 확인'하실 수 있으며, 최종완료 이 '필수서류완료', '선택서류완료' 시, 서류확인이 완료된 것이므로 해당 서류를 제출하지 않으셔도 됩니다.

| 구분      | 제출이 필요한 서류  |  |
|---------|-------------|--|
| 공통 필수서류 | 본인의가족관계증명서  |  |
|         | 기초생활수급자 증명서 |  |
| 승종 선택지뉴 | 장애인 증명서     |  |

| ··································· |      | 최종완료 | 서류처리    | 제출서류<br>보기 |
|-------------------------------------|------|------|---------|------------|
| ◆ 서르제축                              |      |      |         | - 1        |
|                                     |      |      |         | -          |
| . 이름                                | 주민등록 | 번호   |         |            |
| 신청학기                                | 신청일자 |      |         | -          |
| 서류제출                                | -    |      |         |            |
| 서류종류 파일첨부                           |      |      |         |            |
| )<br>기초생활수급자 증명서                    |      | 찾아보기 |         |            |
| 장애인 증명서                             | 찾아보기 |      |         |            |
| 본인의 혼인관계증명서                         | 찾아보기 |      |         |            |
| ·<br>'[찾아보기]를 클릭하여 파일 선택 후 파일       |      |      |         |            |
| · 첨부파일의 최대 용량은 2MB이내만 가능            |      |      |         |            |
| ' 등록하신 파일의 이름은 정해진 규칙에 의            |      |      |         |            |
| • [차상위계층] 확인 증빙서류 〉 제출서             |      |      |         |            |
|                                     |      |      | 저장〉 닫기〉 |            |
|                                     | 1.   |      |         |            |

# 국가장학금 서류제출 (홈페이지 업로드)

2017 년 2 학기 서류제출 현황

서류 제출

가족정보 수정

#### ○ 모바일 업로드 : [한국장학재단 모바일 앱]-[서류제출]에서 파일 업로드

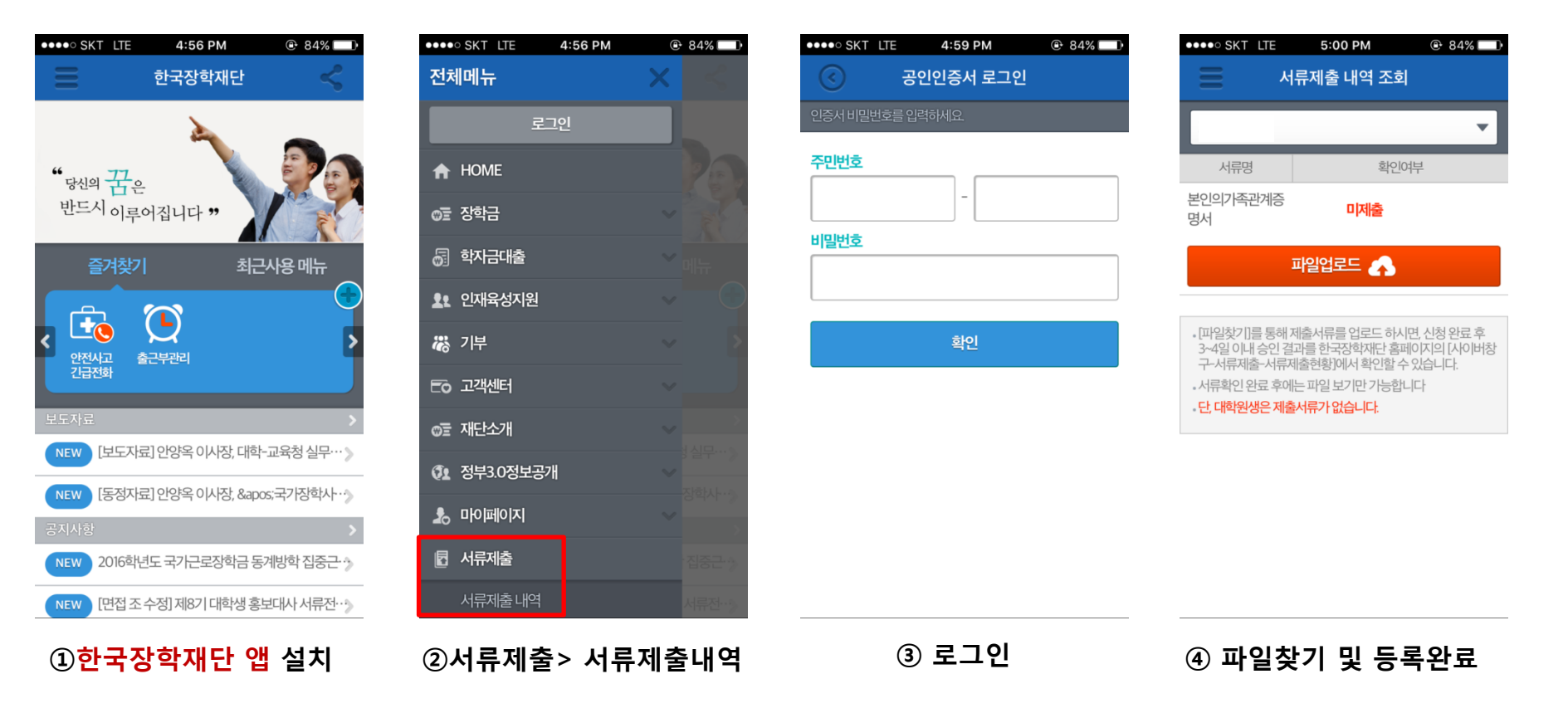

## 국가장학금 서류제출 (모바일 업로드)

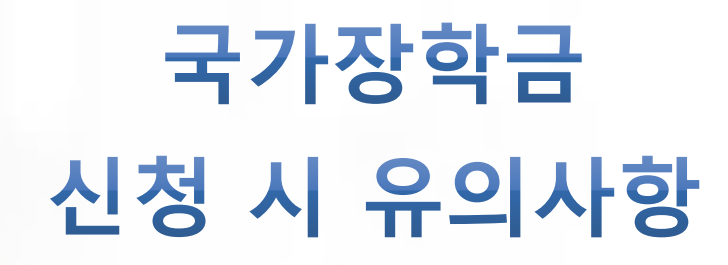

(397)

Alter Alter

# 국가장학금 신청 시 유의사항

## Good

#### ○ 반드시 본인 명의로 신청

수혜받을 대학생 본인이 정확한 대학
 및 가족정보를 입력하여 신청 완료

#### ○ 정확한 소속대학으로 신청

- 학교정보 입력 시 비슷한 이름의 타대학을 선택하지 않도록 유의

#### ○ 본인의 정확한 학적 입력

- '17년 2학기 기준으로 본인의 신입, 재학, 편입, 재입학 입력

#### ○ 다자녀 정보 정확히 입력

- 미혼: 형제/자매 명수 및 본인의 서열 - 기혼: 자녀 명수 정확히 입력

#### ○ 가구원 동의 및 서류제출 완료

○ 공인인증서 발급 후 기한 내 신청

#### ○ 최종 신청완료 여부 확인

- [장학금]-[장학금신청]-[신청현황] 에서 신청완료 여부 확인

### Bad

부모 등 타인 명의로 대신 신청 시 국가장학금 수혜 불가

잘못된 대학명으로 신청하거나 확정되지 않은 대학으로 신청할 경우 심사가 지연 되거나 국가장학금 수혜 불가

(오입력 예시)'17년 1학기 편입생이 '17년 2학기에도 "편입"으로 신청 ☞ '신입,편입,재입학' 학기 이후 학기는 '재학생'

형제/자매 및 자녀 정보 오입력하는 경우 다자녀 우대 불가능

가구원 미동의 또는 서류제출대상자의 서류가 제출되지 않은 경우 국가장학금 지원 불가

마감일에 임박하여 공인인증서 발급 시 기간 내 국가장학금 신청이 불가할 수 있음

신청 진행 중 중단되는 경우 국가장학금 신청이 완료되지 않아 수혜가 불가하므로 반드시 최종 신청완료 여부 확인 필요